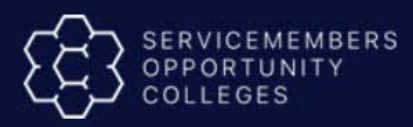

# Technical Specifications – Submitting SOC DNS Student Agreement Data Through Flat File

**Standard Operating Procedure** 

## Introduction:

These technical specifications explain the file format and process for submitting "flat file" SOC DNS Student Agreement (SA) Data to Servicemembers Opportunity Colleges (SOC) in lieu of using the manual Student Agreement Data webform option intended for lower enrollment volume institutions.

Institutions electing to utilize flat files for reporting data are encouraged to incorporate their technical departments in the generation of these files. Experience has shown that manual file creation greatly increases the chance for error and time- consuming rework.

The IBM SOC team will process a test file with your institution to provide any feedback on file errors as the final step in working with your organization on this data exchange method.

## CONTENTS:

## Contents

| Introduction<br>Confirming Your File Loads Correctly | 1<br>1   |
|------------------------------------------------------|----------|
| Overall Process<br>Sample: Pipe Delimited Text Files | .2<br>.2 |
| General Instructions<br>Data File Layouts            | 2        |
| General Instructions (continued)                     | .3       |
| Reference Information                                | 3        |
| Troubleshooting<br>Issues and Troubleshooting        | 8<br>8   |
| Resources and Help                                   | .8       |

#### Introduction

The following are general instructions for preparing upload files SOC DNS SA:

#### **Confirming Your File Loads Correctly**

| 1. | Attach a test file using the "Student Agreement" widget from your SOC password          |  |  |  |  |
|----|-----------------------------------------------------------------------------------------|--|--|--|--|
|    | protected view at www.goSOCed.org. Select the "Student Agreement Flat File Upload"      |  |  |  |  |
|    | link to upload your SOC Student Agreement (SA) file.                                    |  |  |  |  |
| 2. | The IBM SOC Team will process your test file and document any upload issues and address |  |  |  |  |
|    | any issues with institutions via email.                                                 |  |  |  |  |

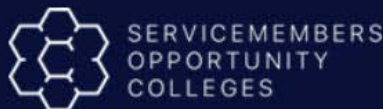

3. If the test file processes correctly, the IBM SOC Team will confirm that the file processed correctly. Your institution will be able to proceed with sending monthly flat files to the SOC team once you have a successfully processed test file.

#### **Overall Process**

The primary steps in the file upload process are as follows:

| 1. | nvolve your technical resource to prepare the data file to be uploaded.                     |  |  |  |  |  |
|----|---------------------------------------------------------------------------------------------|--|--|--|--|--|
|    | Entities that wish to manually prepare files should use the SOC DNS Excel Student           |  |  |  |  |  |
|    | Agreement widget. located on the <u>www.goSOCed.org</u> website.                            |  |  |  |  |  |
|    | • This technical specification is only intended for institutions and entities that wish     |  |  |  |  |  |
|    | to prepare bulk data programmatically.                                                      |  |  |  |  |  |
| 2. | Attach a test file using the "Student Agreement" widget from your SOC password              |  |  |  |  |  |
|    | protected view at www.goSOCed.org. Select the "Student Agreement Flat File Upload"          |  |  |  |  |  |
|    | link to upload your SOC Student Agreement (SA) file (we recommend one file per month).      |  |  |  |  |  |
| 3. | The IBM SOC team will process files daily to upload the data to our database.               |  |  |  |  |  |
| 4. | If the upload fails, the IBM SOC Team will notify the institution via email noting the file |  |  |  |  |  |
|    | errors.                                                                                     |  |  |  |  |  |
| 5. | Check for and resolve errors and resubmit the file for processing.                          |  |  |  |  |  |

#### Sample: Pipe Delimited Text Files

SA data files must be text files that are pipe delimited ('|'). A delimiter separates the data that will go in each field. The pipe is the vertical bar key on your keyboard, often located on the same key as the backslash (\). The following is a *partial* example of a pipe delimited text file. See page six for full file layout.

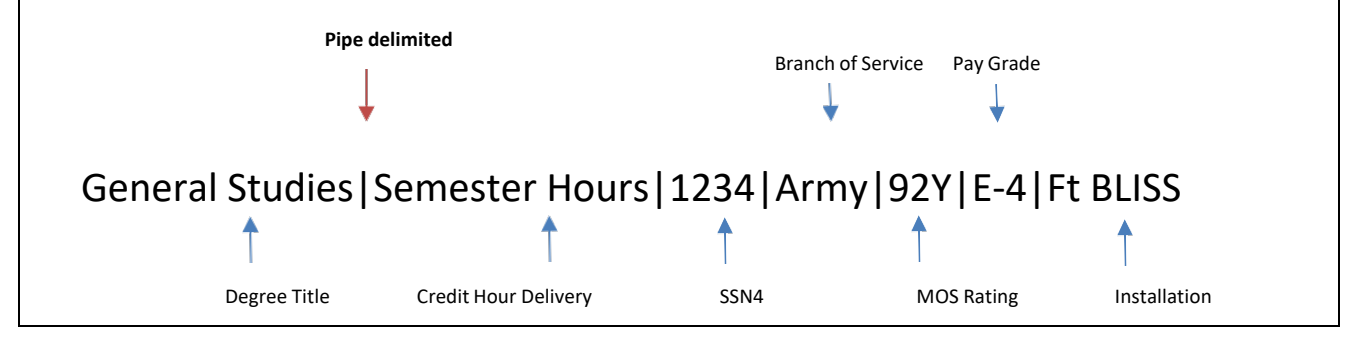

## **General Instructions**

The following are general rules for creating data files:

| 1. | Use a Pipe Delimited Data format for export files                                           |
|----|---------------------------------------------------------------------------------------------|
| 2. | Special characters in descriptions should be removed. Some examples are html reference      |
|    | tags, tabs and symbols.                                                                     |
| 3. | Some fields require translate values, for example, for the fields that have drop- down list |
|    | values on the online page. Only the values listed in the Work Instructions may be used.     |
| 4. | Make sure to follow date format MMDDYYYY (e.g. 10302017)                                    |

#### **Data File Layouts**

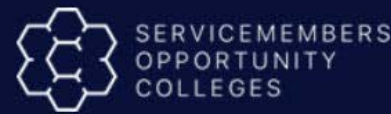

A chart specifying formatting instructions is provided for every upload data file:

| 1. | Field Name: A SOC DNS Student Agreement data file must contain the fields listed in the        |
|----|------------------------------------------------------------------------------------------------|
|    | Field Name column, in the order listed                                                         |
| 2. | Field Type/Max Size: Specifies the type and format of the data to include. For example,        |
|    | Char (8) means a character field that is a maximum of eight characters long.                   |
| 3. | Translates: Contains a list of valid values that may be entered in a field, if applicable. For |
|    | some fields, the translated values are listed in a separate table in the Reference             |
|    | Information section of this document.                                                          |
| 4. | Example: Provides a sample of what the data for that field might look like.                    |
| 5. | Required: In the Student Agreement data file table, this indicates if the field is required or |
|    | should be left blank based on class type.                                                      |
|    |                                                                                                |

#### General Instructions (continued)

| 1. | File Naming: A file should include the acronym for your institution, SOCSA, and the file          |  |  |  |  |  |
|----|---------------------------------------------------------------------------------------------------|--|--|--|--|--|
|    | creation date using YYYYMODAY format. Underscores should be used to separate these                |  |  |  |  |  |
|    | elements. There should be no spaces in the file name. Examples include:                           |  |  |  |  |  |
|    | <ul> <li>LU_SOCSA_10302017.txt</li> </ul>                                                         |  |  |  |  |  |
|    | <ul> <li>UAS_SOCSA_10302017.txt</li> </ul>                                                        |  |  |  |  |  |
|    | <ul> <li>GoArmyEd_SOCSA_10302017.txt</li> </ul>                                                   |  |  |  |  |  |
| 2. | Number of Files: We recommend submitting one on the first business day of each month              |  |  |  |  |  |
|    | that includes all SOC DNS SA data for the prior month. Your institution may submit files          |  |  |  |  |  |
|    | more frequently, but please be sure to only submit files for students that have not               |  |  |  |  |  |
|    | previously been submitted.                                                                        |  |  |  |  |  |
| 3. | Timing: The files will be processed each business day as received.                                |  |  |  |  |  |
| 4. | Availability of Data: Only SOC and the Department of Defense contract sponsors will be            |  |  |  |  |  |
|    | able to view submitted data.                                                                      |  |  |  |  |  |
| 5. | File Size: File size cannot exceed 10 megabytes.                                                  |  |  |  |  |  |
| 6. | Updating Student Agreement Data: Update capability is not available through the                   |  |  |  |  |  |
|    | upload process for Service member Student Agreements at this time.                                |  |  |  |  |  |
| 7. | Error Processing: An email is sent to the individual at your institution that submitted the       |  |  |  |  |  |
|    | data file alerting him or her of any data upload errors.                                          |  |  |  |  |  |
|    | <ul> <li>Institutions are responsible for reviewing returned SOC DNS Student Agreement</li> </ul> |  |  |  |  |  |
|    | cases and working with their technical resources to resolve any file errors.                      |  |  |  |  |  |
|    | Files with errors will not be processed until the specific issues identified are                  |  |  |  |  |  |
|    | resolved. Institutions will need to resubmit the file again.                                      |  |  |  |  |  |

### **Reference Information**

SOC DNS Student Agreement **Upload File Layout.** The table below contains the file layout for SOC DNS Student Agreement upload file.

**Note:** All fields in this file are required. If information for a field is not available yet, you may simply include the pipes and leave the value blank. Similarly, if there is no data to report (e.g. No Transfer Credit Awarded), you may indicate 0.

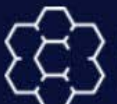

| Field Name           | Field<br>Type/Max<br>Size | Translates/Values                                 | Example/Notes                                                                                                    |
|----------------------|---------------------------|---------------------------------------------------|----------------------------------------------------------------------------------------------------|
| Institution Name     | Char (100)                |                                                   | American Public University System                                                                                                    |
|                      |                           |                                                   | For complete list of current SOC DNS<br>Institution and the standard institution<br>name requested, please see the Excel File:<br>SOC DNS SA Data Flat File Tech<br>Spec_Tables.xlsx (Tab: Degree & Network)                             |
| OPEID                | Num (8)                   |                                                   | 03819300                                                                                                    |
|                      |                           |                                                   | This will be OPEID used when signing DoD<br>MOU                                                                                                    |
|                      |                           |                                                   | For completed list of OPEID please see the<br>Excel File: SOC DNS SA Data Flat File Tech<br>Spec_Tables.xlsx (Tab: Degree & Network)                                                                                                    |
| Degree Level         | Num (1)                   | 1 – Certificate<br>2 – Associate<br>3 – Bachelors | Note: At this time, we only require<br>Student Agreements for your<br>Associate and Bachelor's Degrees. At a<br>future time, we may also collect<br>Student Agreements for the SOC CTE<br>(Certificate) Programs at your<br>institution. |
| DNS Network          | Char (50)                 |                                                   | Criminal Justice                                                                                                    |
|                      |                           |                                                   | For complete list of currently active DNS<br>Networks please see the Excel File: SOC<br>DNS SA Data Flat File Tech<br>Spec_Tables.xlsx (Tab: Degree &<br>Network)                                                                        |
| DNS Degree Title     | Char (100)                |                                                   | BA - Criminal Justice                                                                                                    |
|                      |                           |                                                   | This is your institution's title for the<br>degree, e.g., Bachelor's of Science in<br>Information Technologies                                                                                                    |
|                      |                           |                                                   | For completed list of DNS Degree Titles<br>please see the Excel File: SOC DNS SA Data<br>Flat File Tech Spec_Tables.xlsx (Tab:<br>Degree & Network)                                                                                      |
| Credit Hour Delivery | Num (1)                   | 1 – Semester<br>2 – Quarter<br>3 – Clock          | Credit Hour Delivery                                                                                                    |
| EMPLID               | Num (7)                   |                                                   | 2874639                                                                                                    |

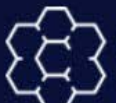

| Student Name      | Char (100) |                                                                                                    | John Smith                                                                                                    |
|-------------------|------------|----------------------------------------------------------------------------------------------------|----------------------------------------------------------------------------------------------------|
|                   |            |                                                                                                    | First Name Last Name                                                                                                    |
| SSN4              | Num (4)    |                                                                                                    | 2112                                                                                                    |
|                   |            |                                                                                                    | Last 4 Digits of Social Security Number<br>ONLY Enter last 4 digits only of<br>student's SSN; Notes: For family<br>members do not use sponsor's SSN<br>for a foreign spouse without a SSN<br>enter "foreign"                                                                                                    |
| Branch of Service | Num (1)    | 1 – Army<br>2 – Navy<br>3 – Marines<br>4– Coast Guard<br>5 – Air Force<br>6 – Spouse/Dependent<br>7 – National Guard and Reserve | Student Agreements should be issued to<br>active-duty servicemembers (not<br>veterans), their spouses, and adult<br>children. National Guard members and<br>Reserve components called to active duty<br>should also be issued Student Agreements<br>when pursuing DNS degrees                                                                                                    |
| MOS Rating        | Char (8)   |                                                                                                    | 11B                                                                                                    |
|                   |            |                                                                                                    | Enter current job/occupational code for<br>Active-Duty, National Guard, Reserves:<br>Army Military Occupational Specialty<br>(MOS): (e.g., Enlisted: 71D, Warrant: 214E)<br>Navy Rating; (e.g., Enlisted: CS1, ABHC;<br>Warrant: 6160 note: only officer<br>designators appear as 4 digits)<br>Marine Corps MOS: (e.g., 6414)<br>Coast Guard Rating: (e.g., ET, MST,<br>BOSN)<br>Family Member: N/A |
|                   |            |                                                                                                    | see the Excel File: SOC DNS SA Data Flat<br>File Tech Soec.xlsx (Tab: MOS Rating)                                                                                                    |
| Pay Grade         | Char (4)   |                                                                                                    | E-1                                                                                                    |
|                   |            |                                                                                                    | Enlisted: E1 through E9<br>Warrant Officer: W1 through<br>W5<br>Commissioned Officer: O1 through<br>O10 Family Member: N/A<br>For completed list of Pay Grade please see<br>the Excel File: SOC DNS SA Data Flat File                                                                                                    |
|                   |            |                                                                                                    | Tech Soec.xlsx (Tab: Pay Grade)                                                                                                    |

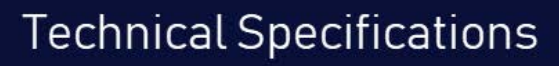

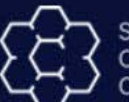

| Military Installation                                       | Char (100) | Fort Bliss                                                                                                    |
|-------------------------------------------------------------|------------|----------------------------------------------------------------------------------------------------|
|                                                             |            | Enter post/base/installation where<br>servicemember is assigned (city and state<br>only are not acceptable entries). For family<br>members enter the spouse/parent's<br>installation if<br>co-located; otherwise, enter the city and<br>state of residence.                                   |
| Total Credit Hours Not<br>Applied to Degree<br>Requirements | Num (6)    | 6<br>Enter any credit hours the Servicemember<br>earned from transcripts provided including<br>other institutions, JST or Examination<br>Credit which was not applied to the<br>degree program the Servicemember is<br>pursuing.                                                              |
| Total Required Hours for<br>Degree                          | Num (6)    | 120<br>Required credit hours for each course<br>or the total hours required for<br>elective/non-course-specific<br>requirements<br>Specific requirement in the Course Title<br>column if course-level restrictions apply<br>(e.g., "Management Electives, at least 6<br>upper-level credits") |
| Total Resident Credit Hours                                 | Num (6)    | 10<br>Enter credit hours awarded for successful<br>completion of coursework with the home<br>institution applied toward degree<br>requirements (students must complete<br>academic residency with their home<br>institution prior to award of degree).                                        |
| Total Transfer Credit Hours                                 | Num (6)    | 8<br>Enter credit hours accepted from other<br>institutions and applied toward degree<br>requirements                                                                                                    |
| Total Service School Credit<br>Hours                        | Num (6)    | 6<br>List Service School hours awarded from JST<br>transcript listed under Professional<br>Military Education (PME)                                                                                                    |
| Total MOS and Rating<br>Credit Hours                        | Num (6)    | 4<br>List MOS and Rating Credit Hours awarded<br>from JST transcript listed under Military<br>Occupation training.                                                                                                    |

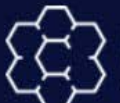

## **Technical Specifications**

| Total CLEP Credit Hours         | Num (6)   | 8                                                                                                    |
|---------------------------------|-----------|----------------------------------------------------------------------------------------------------|
|                                 |           | Enter credit hours awarded for College-<br>Level Examination Program (CLEP) General<br>and Subject examinations                                                                                                    |
| Total DSST Credit Hours         | Num (6)   | 2                                                                                                    |
|                                 |           | Enter credit hours awarded for DSST<br>examinations (formerly known as DANTES<br>Subject Standardized Tests).                                                                                                    |
| Total ECE Credit Hours          | Num (6)   | 4                                                                                                    |
|                                 |           | Enter credit hours awarded for Excelsior<br>College Examinations (ECE) / UExcel®.                                                                                                    |
| Total Certification Exam        | Num (6)   | 8                                                                                                    |
| nours                           |           | Enter credit hours awarded for<br>certification examinations such as those<br>from the Federal Aviation Administration<br>and other certification/licensure sources.                                                            |
| Total hours Transferred         | Char (20) | 6                                                                                                    |
| Transferability                 |           | Courses transferred based on SOC DNS<br>Guaranteed Transferability agreement.                                                                                                    |
| Total Other Credit Hours        | Num (6)   | 6                                                                                                    |
|                                 |           | Enter credit hours awarded for other<br>learning experiences that may be applied<br>to degree requirements, including<br>portfolio assessments, internships, and<br>other non-military work-related training<br>and experiences |
| Total Hours Still Needed        | Num (6)   | 54                                                                                                    |
|                                 |           | Hours remaining to complete degree requirements.                                                                                                    |
| Total General Education<br>(GF) | Num (2)   | 6                                                                                                    |
|                                 |           | This should be the total number of<br>transfer credits your institution awarded<br>toward General Education                                                                                                    |
| Total Academic Major (AM)       | Num (2)   | 10                                                                                                    |
|                                 |           | This should be the total number of transfer credits your institution awarded toward Academic Major credits                                                                                                    |

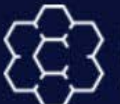

| Total Minor (M)                  | Num (2) | 2<br>This should be the total number of<br>transfer credits your institution awarded<br>toward Minor Credits                            |
|----------------------------------|---------|----------------------------------------------------------------------------------------------------|
| Total General Electives<br>(GEL) | Num (2) | 4<br>This should be the total number of<br>transfer credits your institution awarded<br>toward General Electives (or Free<br>Electives) |

## Troubleshooting

#### Issues and Troubleshooting

**Issue:** File not read by IBM's batch process

#### Solution:

Check file format:

- Is the file in Excel format rather than a.txt file?
- Check the file name:
  - Does the file comply with the specifications provided by IBM SOC Team?
  - Does the file contain spaces or special characters?

Processed file that encounters errors:

- 1. View email from IBM SOC Team to:
  - Identify and correct errors prior to resubmission
  - Review this technical specification document with your technical resource to ensure file layout matches requirements.
- 2. Create a help ticket or call if additional assistance is required

#### **Resources and Help**

If you have any questions related to this document or file specifications as your institution works to automate the interface file interactions, please create a help ticket at www.goSOCed.org using the **"Get Help"** link at the top of the page or call our technical support resource at 1-800-892-7205.